| Release Date | 09/16/2020 |
|--------------|------------|
|--------------|------------|

#### **Technical Service Bulletin**

000

Audi

# 72K6 UPDATE

### Service Package – (NVLW)

| Applicable | Vehicles             |                   |            |               |
|------------|----------------------|-------------------|------------|---------------|
| Country    | Beginning Model Year | Ending Model Year | Vehicle    | Vehicle Count |
| USA        | 2020                 | 2020              | RSQ8       | 254           |
| USA        | 2019                 | 2020              | Q8         | 23,950        |
| USA        | 2019                 | 2020              | A7         | 7,264         |
| USA        | 2020                 | 2020              | A6 ALLROAD | 763           |
| USA        | 2019                 | 2020              | A6         | 24,583        |

#### **Revision History**

| ······································ |                    |                      |  |
|----------------------------------------|--------------------|----------------------|--|
| Revision                               | Date               | Purpose              |  |
| 1                                      | September 16, 2020 | Original publication |  |

## **Topics**

| Торіс | Models Affected | Topic Details                                                           |
|-------|-----------------|-------------------------------------------------------------------------|
| 1     | ALL             | Front seats entry assistance sporadically inoperative                   |
| 2     | ALL             | Adaptive Cruise Assist is not available                                 |
| 3     | Q8/RSQ8         | Front parking aid provides false warnings.                              |
| 4     | A6 Variants/A7  | Central locking/parking brake warning, alarm and exterior mirror issues |

## A CRITICAL REPAIR INFORMATION

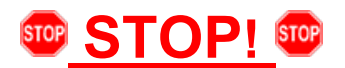

Operating mode "Diagnosis" will be used for this action. Faults will set in various control modules during the update. Using "Diagnosis" will allow the update to be performed and all update related faults to be addressed on one diagnostic session.

The repair information in this document is intended for use only by skilled technicians who have the proper tools, equipment and training to correctly and safely maintain your vehicle. These procedures are not intended to be attempted by "do-it-yourselfers," and you should not assume this document applies to your vehicle, or that your vehicle has the condition described. To determine whether this information applies, contact an authorized Audi dealer. ©2020 Audi of America, Inc and Audi Canada All Rights Reserved.

September 2020

Service Package – (NVLW)

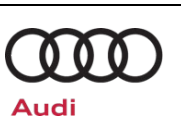

| Торіс | Conditions                                                                                                    |  |  |
|-------|----------------------------------------------------------------------------------------------------|--|--|
| 1     | After opening the driver and/or front passenger door, the driver and/or front passenger seat sporadically moves to an implausible position.                                                                                                    |  |  |
|       | The adaptive driving assistance is not available or cannot be activated. One of the following DTCs may be stored in the control module for laser scanner, J1122 (address word 00CD):                                                                                                    |  |  |
| 2     | DTC C12EBF1 (laser for adaptive cruise control, malfunction) with symptom code 11546627 OR                                                                                                    |  |  |
|       | <ul> <li>DTC C12EB92 (laser for adaptive cruise control, malfunction) with symptom code 11546631<br/>and/or 11546632</li> </ul>                                                                                                    |  |  |
| 3     | The parking aid system gives false warnings from the front sensors without any object in the vicinity.                                                                                                    |  |  |
|       | The message "Central locking malfunction!" or "Parking brake malfunction!" appears in the instrument cluster.                                                                                                    |  |  |
|       | The alarm goes off when opening the vehicle with the Advanced key.                                                                                                    |  |  |
|       | Exterior mirror adjusts downwards when backing up, but does not return to its original position upon leaving the reverse gear.                                                                                                    |  |  |
|       | One or more of the following DTC(s) may be stored relating to the driver door control module, J386 (address word 0042), ABS control module, J104 (address word 0003), front passenger door control module, J387 (address word 0052), and/or a rear door control modules J388 or J389 (address word 00BB or 00BC): |  |  |
|       | Driver door control module:                                                                                                    |  |  |
| 4     | DTC B122D29 (locking unit for central locking - implausible signal).                                                                                                    |  |  |
|       | ABS control module:                                                                                                    |  |  |
|       | DTC U122800 (Driver door control unit implausible).                                                                                                    |  |  |
|       | Front passenger door control module:                                                                                                    |  |  |
|       | DTC B122D29 (locking unit for central locking - implausible signal).                                                                                                    |  |  |
|       | Rear door control modules:                                                                                                    |  |  |
|       | DTC B14FF29 (Motor for child lock, implausible signal).                                                                                                    |  |  |
|       | DTC B122D29 (locking unit for central locking - implausible signal).                                                                                                    |  |  |

The repair information in this document is intended for use only by skilled technicians who have the proper tools, equipment and training to correctly and safely maintain your vehicle. These procedures are not intended to be attempted by "do-it-yourselfers," and you should not assume this document applies to your vehicle, or that your vehicle has the condition described. To determine whether this information applies, contact an authorized Audi dealer. ©2020 Audi of America, Inc and Audi Canada All Rights Reserved.

Service Package – (NVLW)

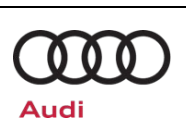

| Торіс | Technical Background                                                                                                    |
|-------|----------------------------------------------------------------------------------------------------|
| 1     | While the seat moves during Entry Assistance, a brief action by the driver/passenger (e.g. applying the brakes, pushing against the footrest) causes a voltage peak in the seat control module. As a result, the overload limit is activated, causing the seat to reverse its direction of movement. |
| 2     | The conversion of the windshield diagnostic strategy, from the windshield's heat resistance value to the laser scanner's internal reflections, is not effective.                                                                                                    |
| 3     | The sensitivity in the license plate area is too high.                                                                                                    |
| 4     | Software issues lead to the listed conditions.                                                                                                    |

## Remedy

| Topics | Remedy                                |
|--------|---------------------------------------|
| ALL    | Update the necessary control modules. |

This Update is in effect until removed.

Vehicle must meet all of the following criteria:

- Procedure is valid only for vehicles that show the **72K6** code in the Elsa Campaign/Action Information screen on the day of repair.
- Vehicle must be within the New Vehicle Limited Warranty.
- Procedure must be performed within the allotted time frame stated in this Technical Service Bulletin.
- Procedure must be performed on applicable vehicles in dealer inventory prior to sale.

The repair information in this document is intended for use only by skilled technicians who have the proper tools, equipment and training to correctly and safely maintain your vehicle. These procedures are not intended to be attempted by "do-it-yourselfers," and you should not assume this document applies to your vehicle, or that your vehicle has the condition described. To determine whether this information applies, contact an authorized Audi dealer. ©2020 Audi of America, Inc and Audi Canada All Rights Reserved.

| Release Date | 09/16/2020 |
|--------------|------------|
|--------------|------------|

Service Package – (NVLW)

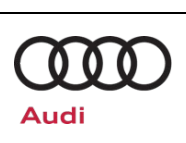

### **Service**

#### NOTE:

- Elsa is the only valid inquiry/verification source. Check Elsa on the day this vehicle UPDATE will be performed to verify vehicle eligibility for the UPDATE. Status must show "open". Attach an Elsa printout showing the "open" status to the repair order.
- If this UPDATE appears to have already been performed but the code still shows open in Elsa, contact Warranty before proceeding further. Another dealer may have recently performed this UPDATE but not yet entered a claim for it in the system.
- Elsa may also show additional open action(s); if so, inform your customer this work can be done while the vehicle is in for this UPDATE.
- Contact the Warranty Helpline (U.S.) or the Warranty Campaign Specialist (Canada) if you have any questions.

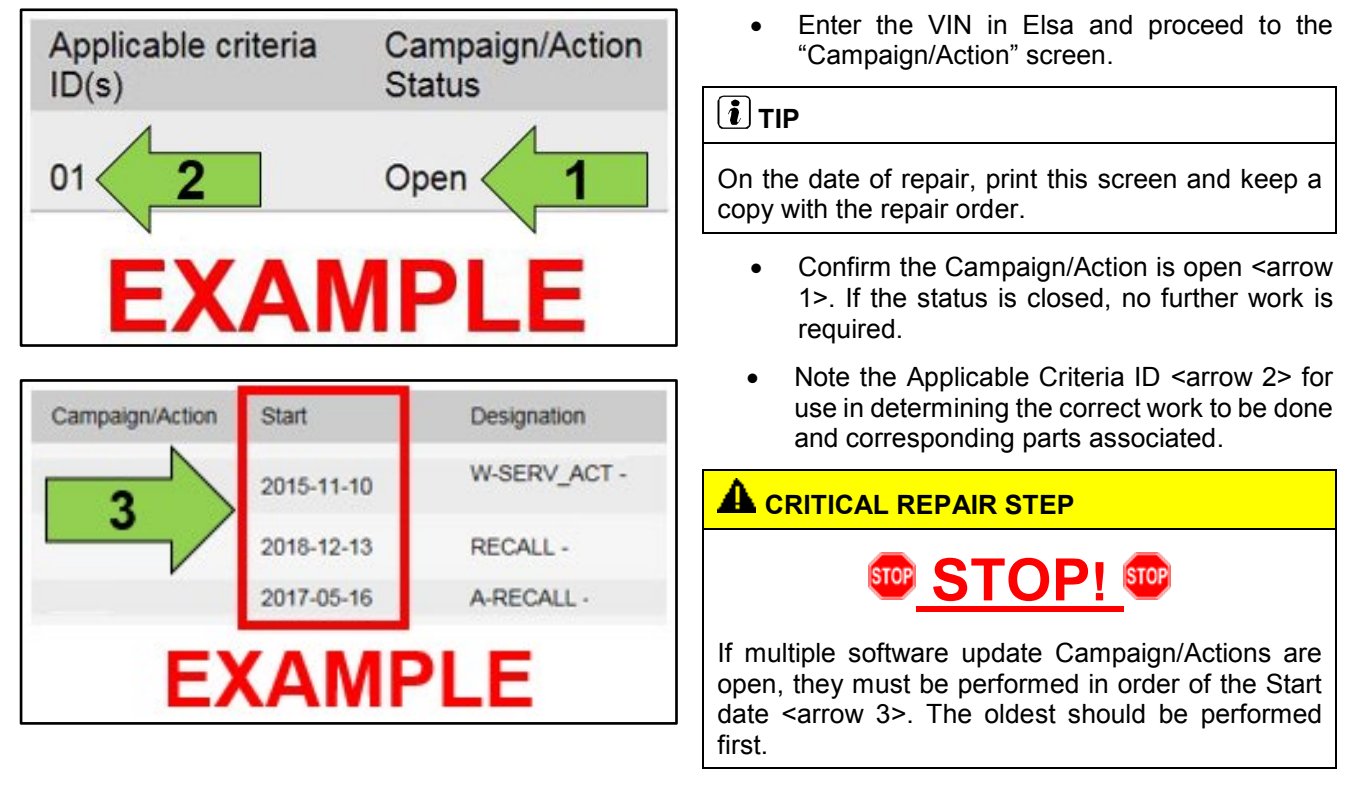

• All Safety Recalls must be completed prior to completing this campaign.

The repair information in this document is intended for use only by skilled technicians who have the proper tools, equipment and training to correctly and safely maintain your vehicle. These procedures are not intended to be attempted by "do-it-yourselfers," and you should not assume this document applies to your vehicle, or that your vehicle has the condition described. To determine whether this information applies, contact an authorized Audi dealer. ©2020 Audi of America, Inc and Audi Canada All Rights Reserved.

Service Package – (NVLW)

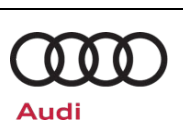

#### SVM Update Instructions

| 🕛 NC         | DTE                                                                                                    |
|--------------|----------------------------------------------------------------------------------------------------|
| Prior to     | o launching the VAS Diagnostic Tester and starting an update, ensure the following conditions are met;                                                                                                    |
| $\checkmark$ | The ODIS software is completely up to date.                                                                                                    |
|              | • Refer to the "Alerts" section on ServiceNet home page for the current ODIS version.                                                                                                    |
| ~            | The battery charger is connected to the vehicle battery and remains connected for the duration of the software update.                                                                                                    |
|              | <ul> <li>Battery voltage must remain above 12.5 volts for the duration of the software update. Failure to do so may cause the update to fail, which could result in damage to the control module. Control modules damaged by insufficient voltage will not be covered.</li> </ul>                                                                                                    |
| $\checkmark$ | The screen saver and power saving settings are off.                                                                                                    |
|              | • Failure to do so may result in the tester entering power save mode during the software update, which could result in damage to the control module.                                                                                                    |
| $\checkmark$ | The VAS Diagnostic Tester is plugged in using the supplied power adapters.                                                                                                    |
|              | • Under no circumstances should the tester be used on battery power alone during the software update. Failure to do so may result in the tester powering off during the update, which could result in damage to the control module.                                                                                                    |
| $\checkmark$ | The VAS Diagnostics Interface MUST ONLY be connected to the tester with a USB cable.                                                                                                    |
|              | <ul> <li>Performing a software update using a Bluetooth or WiFi connection increases the risk of losing connection during the update, which could result in damage to the control module. It also greatly increases the time required to perform the update. Requests for additional time or parts will be denied if the GFF log shows the update was performed using Bluetooth or WiFi.</li> </ul> |

### **i** TIP

As a best practice, customer presets should be documented prior to performing any update in the event these settings are lost during the update.

The repair information in this document is intended for use only by skilled technicians who have the proper tools, equipment and training to correctly and safely maintain your vehicle. These procedures are not intended to be attempted by "do-it-yourselfers," and you should not assume this document applies to your vehicle, or that your vehicle has the condition described. To determine whether this information applies, contact an authorized Audi dealer. ©2020 Audi of America, Inc and Audi Canada All Rights Reserved.

#### 09/16/2020

#### **Technical Service Bulletin**

### 72K6 UPDATE

### Service Package – (NVLW)

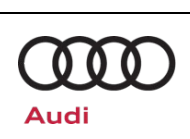

### 

- All campaign software updates must be completed during a single, standalone ODIS Diagnostic Session. You must fully complete this campaign and send all logs before beginning any other campaigns or operations.
- If there are any ODIS "Hot-Fix" patches installed, they must be removed from the scan tool before beginning this operation. ODIS "Hot-Fix" patches may affect the update process.

#### 

Radiator Fan(s) may cycle ON high speed during the Update Process! There is a serious risk that personal injury may result if contact is made with spinning fan blades. Keep hands and all objects away from Radiator Fan(s) during Update Process!

#### 

To Update-Programming using SVM, review and follow instructions in Technical Bulletin 2014603: *Software Version Management (SVM) Operating Instructions.* 

The SVM Process must be completed in its entirety so the database receives the update confirmation response. A warranty claim may not be reimbursed if there is no confirmation response to support the claim.

- Open the hood.
- Open the battery cover.
- Attach the GRX3000VAS Tester/Charger (or equivalent) IN POWER SUPPLY MODE to the vehicle battery or underhood charging posts.

#### U NOTE

When connecting the charger directly to the battery, connect the positive cable to the positive terminal of the battery and connect the negative cable to the grounding lug on the chassis. DO NOT connect the ground cable directly to negative terminal of the battery.

• Switch on the hazard warning lights.

#### 

The procedure may cancel itself if the hazard warning lights are not switched on. The hazard warning lights prevent the system from switching to bus sleep mode during the update.

- Connect the VAS6150X/VAS6160X Diagnostic Tester to the vehicle.
- Start the ODIS program.

The repair information in this document is intended for use only by skilled technicians who have the proper tools, equipment and training to correctly and safely maintain your vehicle. These procedures are not intended to be attempted by "do-it-yourselfers," and you should not assume this document applies to your vehicle, or that your vehicle has the condition described. To determine whether this information applies, contact an authorized Audi dealer. ©2020 Audi of America, Inc and Audi Canada All Rights Reserved.

### **Technical Service Bulletin**

# 72K6 UPDATE

Service Package – (NVLW)

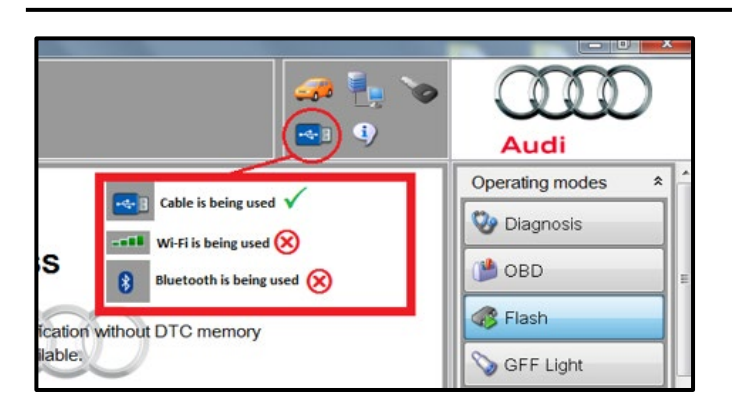

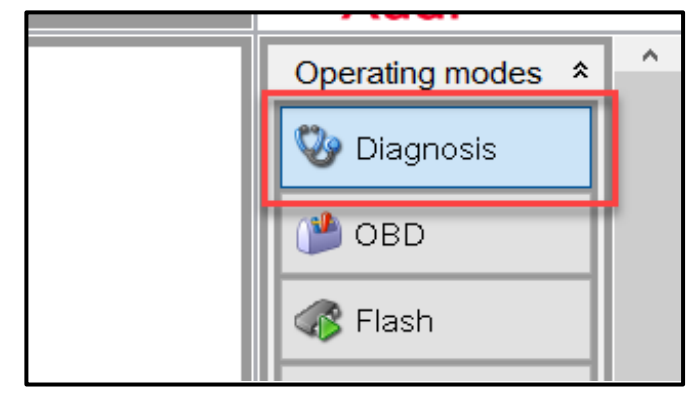

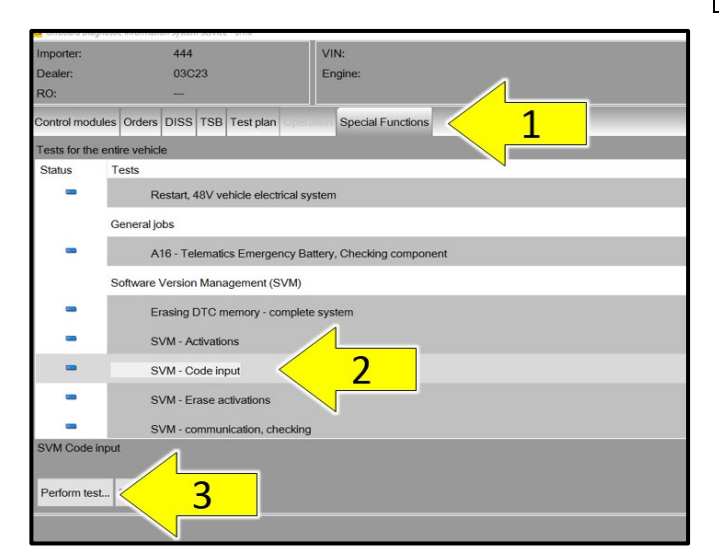

- Confirm that scan tool is communicating with the diagnostic head by USB cable.
  - If the Bluetooth or WiFi symbol is shown, then disconnect the diagnostic head from the vehicle and reconnect the USB cable to the diagnostic head and then reattach to the vehicle.
- From the home screen of the scan tool highlight "Diagnosis" and perform a full GFF diagnostic scan.
- Follow the on-screen prompts.

#### 

Operating mode "Diagnosis" must be used. Faults will set in various control modules during the software update. Using "Diagnosis" will allow the update to be performed and all update related faults to be addressed on one diagnostic session.

- After the diagnostic scan is complete:
  - Select the "Special Functions" tab <1>.
  - Select "SVM Code Input" <2>.
  - Select "Perform test..." <3>.
- Follow the on screen prompts.

The repair information in this document is intended for use only by skilled technicians who have the proper tools, equipment and training to correctly and safely maintain your vehicle. These procedures are not intended to be attempted by "do-it-yourselfers," and you should not assume this document applies to your vehicle, or that your vehicle has the condition described. To determine whether this information applies, contact an authorized Audi dealer. ©2020 Audi of America, Inc and Audi Canada All Rights Reserved.

| Release | Date | 09 |
|---------|------|----|
|         |      |    |

### **Technical Service Bulletin**

# 72K6 UPDATE

Service Package – (NVLW)

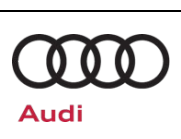

|    |        | Audi            | ) |
|----|--------|-----------------|---|
|    |        | Operating modes | * |
|    |        | Se Diagnosis    |   |
|    | Accept | 🕐 obd           | - |
|    |        | Flash           |   |
|    |        | SFF Light       |   |
|    |        | Measurement     |   |
| m: |        | 📦 Info          |   |
|    |        | 0.00            |   |

### 

Using <u>Bluetooth or WiFi</u> for this action is <u>PROHIBITED</u>!

Damage caused to electronic components (e.g. ECM, TCM, etc.) during the SVM update process is not covered.

• Enter the corrective action code (SVM code) as listed below.

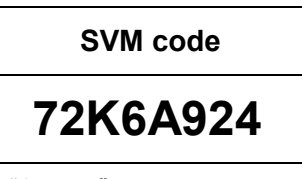

- Select "Accept" <arrow>.
- Follow the on-screen prompts.

# 1 NOTE

This extra ignition cycle step must be followed, otherwise faults stored during the update may not be cleared upon exiting the Diagnosis program.

STOP!

- After receiving confirmation that the update completed successfully, the ignition must be turned off for 60 seconds and then turned back on.
- Exit Guided Fault Finding.
- Upon exiting Guided Fault Finding, the program will rescan all control modules for faults. Various basic setting or adaptation faults may set due to the software update (seat basic setting and adaptation, for example).
- When prompted with the message regarding "new or known DTC memory entries," select "Yes" and follow the newly populated test plans for resetting basic settings and adaptations.

#### 

Various event memory entries may be generated after the update procedure on some vehicles. Put the vehicle in a corresponding bus sleep mode

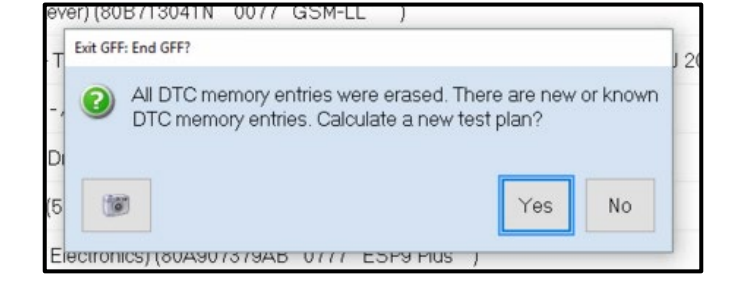

The repair information in this document is intended for use only by skilled technicians who have the proper tools, equipment and training to correctly and safely maintain your vehicle. These procedures are not intended to be attempted by "do-it-yourselfers," and you should not assume this document applies to your vehicle, or that your vehicle has the condition described. To determine whether this information applies, contact an authorized Audi dealer. ©2020 Audi of America, Inc and Audi Canada All Rights Reserved.

| Technical | Service |
|-----------|---------|
|-----------|---------|

**Release Date** 

Service Package – (NVLW)

09/16/2020

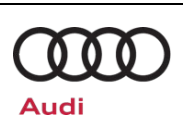

after performing the update in order to clear the faults.

Bulletin

To put the vehicle in bus sleep mode, disconnect the diagnostic tester, remove the key from the vehicle and lock the vehicle with the remote for 5 minutes.

## Warranty

#### **Claim Entry Instructions**

After Update has been completed, enter claim as soon as possible to help prevent work from being duplicated elsewhere. Attach the Elsa screen print showing action open on the day of repair to the repair order.

If customer refused campaign work or vehicle is out of the specified warranty parameter for this Update:

- $\checkmark$ U.S. dealers: Submit the request through Audi Warranty Online under the Campaigns/Update option.
- Canada dealers: Upload the repair order to Audi WIN/Operations/Campaign Closure.  $\checkmark$

| Service Number      | 72K6                                       |                                       |                               |  |  |
|---------------------|--------------------------------------------|---------------------------------------|-------------------------------|--|--|
| Damage Code         | 0099                                       |                                       |                               |  |  |
| Parts Vendor Code   | 002                                        |                                       |                               |  |  |
| Claim Type          | Sold vehicle: 7 10<br>Unsold vehicle: 7 90 |                                       |                               |  |  |
| Causal Indicator    | Mark labor as causal                       |                                       |                               |  |  |
| Vehicle Wash/Loaner | Do not claim wash/loaner under this action |                                       |                               |  |  |
| Criteria I.D.       | 01                                         |                                       |                               |  |  |
|                     | LABOR                                      |                                       |                               |  |  |
|                     | Labor Op                                   | Time Units                            | Description                   |  |  |
|                     | 2706 89 50                                 | 10                                    | Connect battery charger       |  |  |
|                     | 7287 25 99                                 | Time stated on<br>diagnostic protocol | Perform control module update |  |  |

Additional Actions Some of the affected vehicles may be involved in additional Actions. Please check your Elsa Campaign/Action Information screen so that any additional required work can be done simultaneously.

The repair information in this document is intended for use only by skilled technicians who have the proper tools, equipment and training to correctly and safely maintain your vehicle. These procedures are not intended to be attempted by "do-it-yourselfers," and you should not assume this document applies to your vehicle, or that your vehicle has the condition described. To determine whether this information applies, contact an authorized Audi dealer. ©2020 Audi of America, Inc and Audi Canada All Rights Reserved. September 2020

| Release Date                            | 09/16/2020                                       | Technical Service Bulletin                                                                                                    |                                        |  |  |
|-----------------------------------------|--------------------------------------------------|----------------------------------------------------------------------------------------------------|----------------------------------------|--|--|
| 72K6 UPDATE<br>Service Package – (NVLW) |                                                  |                                                                                                    |                                        |  |  |
|                                         |                                                  |                                                                                                    |                                        |  |  |
| Verifying Vehicl<br>Eligibility         | e To verify veh<br>Information s<br>other system | To verify vehicle eligibility for this Update, <i>always</i> check the Elsa Campaign/Action<br>Information screen. The Elsa system is the <i>only</i> binding inquiry and verification system;<br>other systems are not valid and <i>may result in non-payment</i> of a claim. |                                        |  |  |
| Help for Claim<br>Entry                 | For questions                                    | For questions regarding claim entry, contact Audi Warranty.                                                                                                    |                                        |  |  |
| Required<br>Customer<br>Notification    | Inform your c<br>was conducte                    | customer in writing by recording on the Repair Order any ar<br>ed on the vehicle, including any and all updates completed                                                                                                    | nd all work that<br>under this Update. |  |  |

# **Required Special Tools**

|  | Battery Tester/Charger<br>- GRX3000VAS-<br>(or equivalent) |  | Diagnostic Tester<br>-VAS6150X/VAS6160X-<br>(or equivalent) |
|--|------------------------------------------------------------|--|-------------------------------------------------------------|
|--|------------------------------------------------------------|--|-------------------------------------------------------------|

## **Additional Information**

All parts and service references provided in this Update are subject to change and/or removal. Always check Elsa for the most current version of this document.

The repair information in this document is intended for use only by skilled technicians who have the proper tools, equipment and training to correctly and safely maintain your vehicle. These procedures are not intended to be attempted by "do-it-yourselfers," and you should not assume this document applies to your vehicle, or that your vehicle has the condition described. To determine whether this information applies, contact an authorized Audi dealer. ©2020 Audi of America, Inc and Audi Canada All Rights Reserved. September 2020